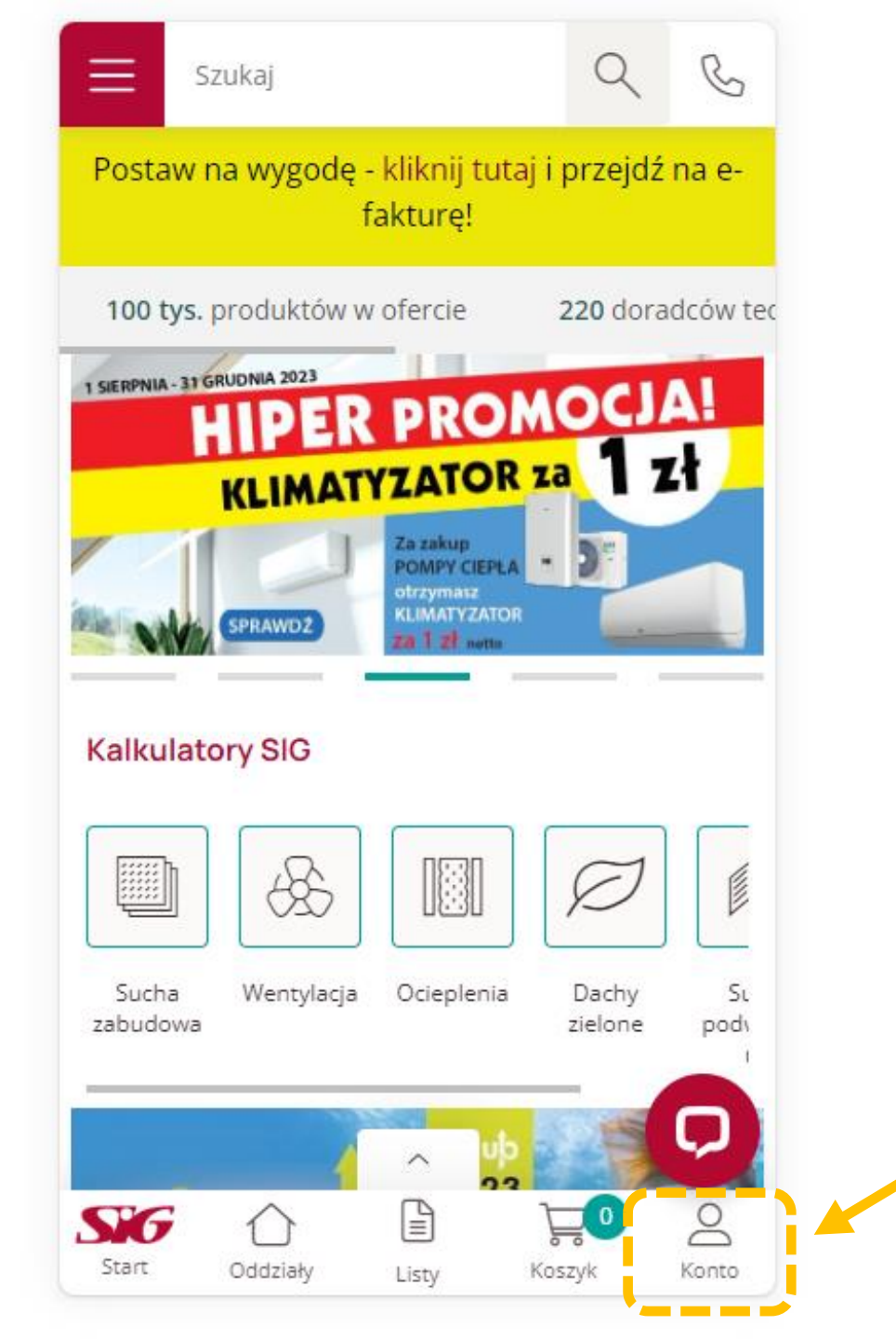

Widok po zalogowaniu się użytkownika na konto SIG.pl na urządzeniu mobilnym.

> Wejdź na stronę **SIG.pl** i zaloguj się na swoje konto.

Kliknij na ikonę **"Konto"** na swoim urządzeniu - uzyskać dostęp do różnych funkcjonalności Twojego konta.

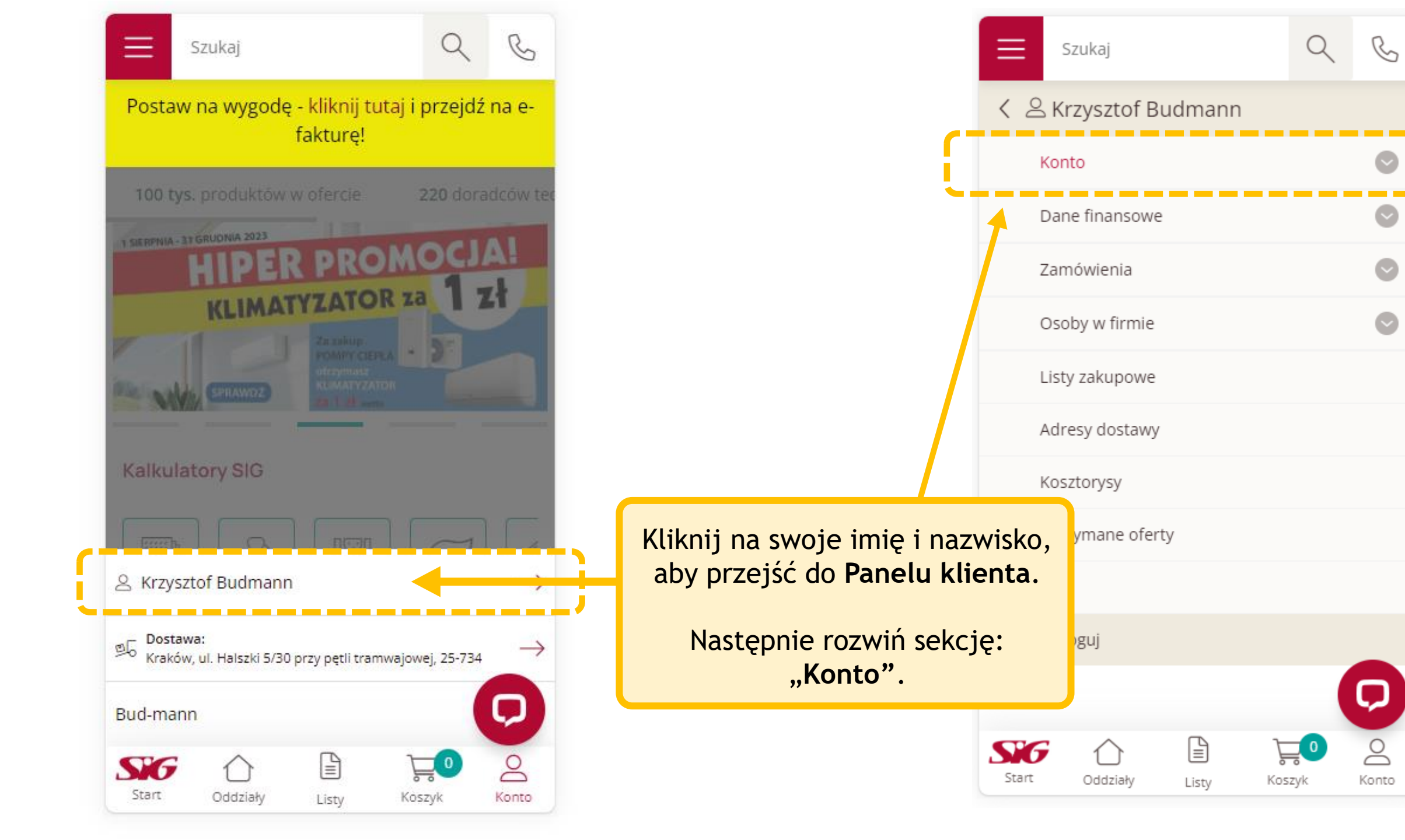

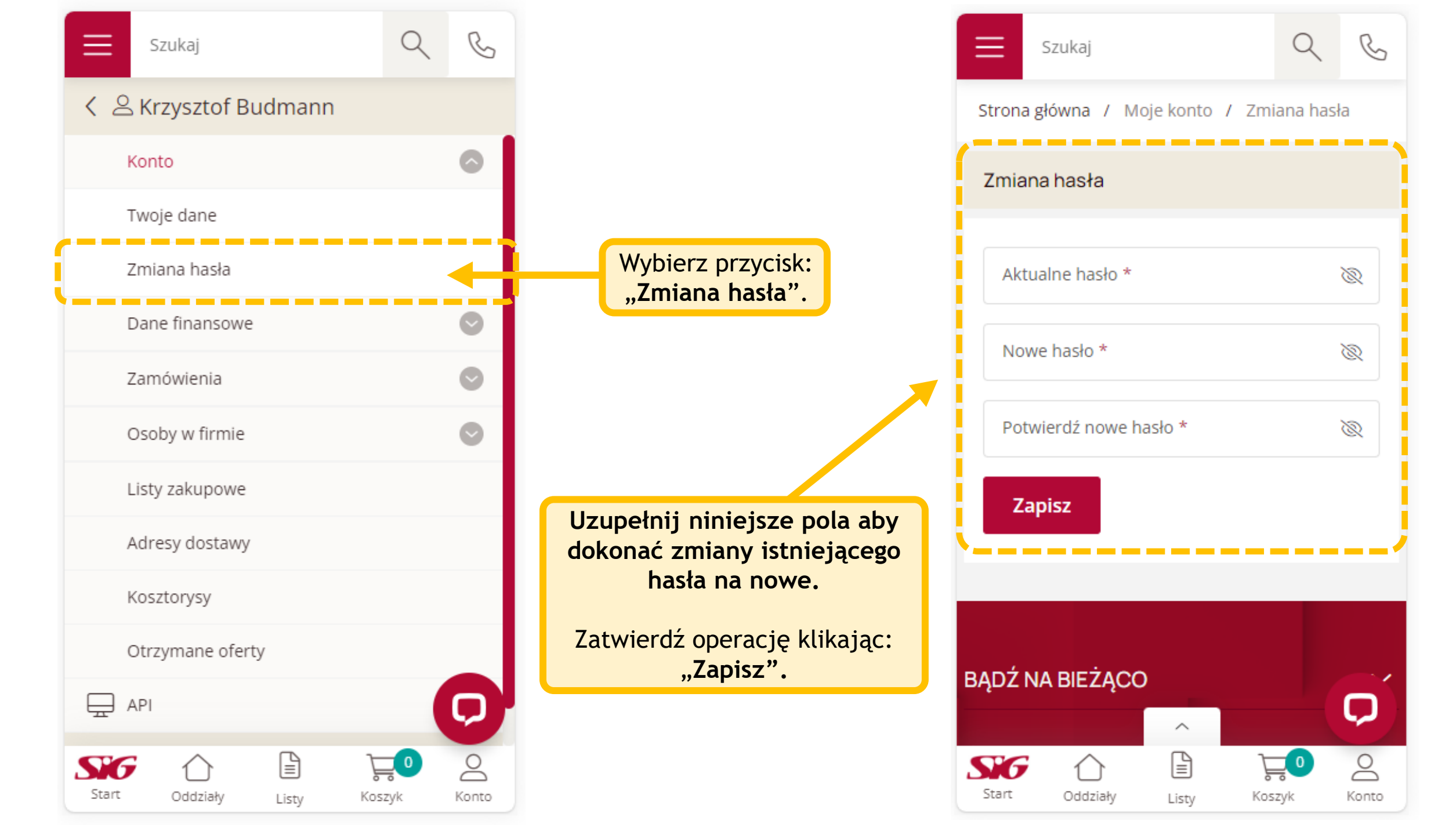